## **CongressMail** User Guide

## **Congress**<u>Mail</u>

## Setting up CongressMail in Android

You can connect to your CongressMail on an Android device. When you set up your CongressMail account on your phone or tablet, you'll be able to access and synchronize your email, calendar, and contacts.

1. From your phone or tablet, select Apps > Settings > Accounts and sync > Add account > Email.

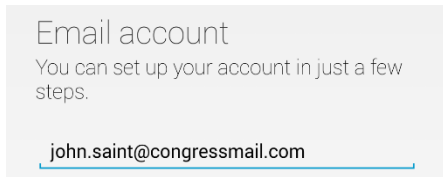

- 2. Type your CongressMail email address, and select Next
- 3. Select Exchange

Exchange

4. Type your CongressMail password, and select Next

| Sign in |  |
|---------|--|
|         |  |

5. If your Android device can't find your settings, you'll need to manually enter your server name. Enter **outlook.office365.com** in the **Server** field, and select **Next** 

| 5 | SERVER        |          |                         |  |
|---|---------------|----------|-------------------------|--|
|   | outlook.offic | e365.com | <br>1211121112111211121 |  |

6. If you get a remote security administration warning, select OK.

| Remote securi                                                                                                    | ity administration |  |  |  |
|----------------------------------------------------------------------------------------------------|--------------------|--|--|--|
| The server outlook.office365.com<br>requires that you allow it to remotely<br>control some security features of your<br>Android device. Do you want to finish<br>setting up this account? |                    |  |  |  |
| Cancel                                                                                                    | ОК                 |  |  |  |

7. As soon as your Android device verifies the server settings, the **Account options** screen displays. Select from the available options, and then select **Next** 

| Account options                                               |  |  |  |
|---------------------------------------------------------------|--|--|--|
| Sync frequency:                                               |  |  |  |
| Automatic (Push)                                              |  |  |  |
| Sync emails from:                                             |  |  |  |
| Last week                                                     |  |  |  |
| 🗹 Notify me when email arrives                                |  |  |  |
| Sync contacts from this account                               |  |  |  |
| 🗹 Sync calendar from this account                             |  |  |  |
| 🗹 Sync email from this account                                |  |  |  |
| Automatically download attachments when<br>connected to Wi-Fi |  |  |  |

8. Select Activate on the Device Security screen

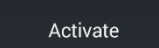

9. Enter CongressMail for account name, select Next

| Your account is set up and email is on its way!     |  |  |  |
|-----------------------------------------------------|--|--|--|
| Give this account a name (optional)<br>CongressMail |  |  |  |